# Acquiring Infrared Spectra with Shimadzu IRPrestige-21 ATR-FTIR Spectrometer

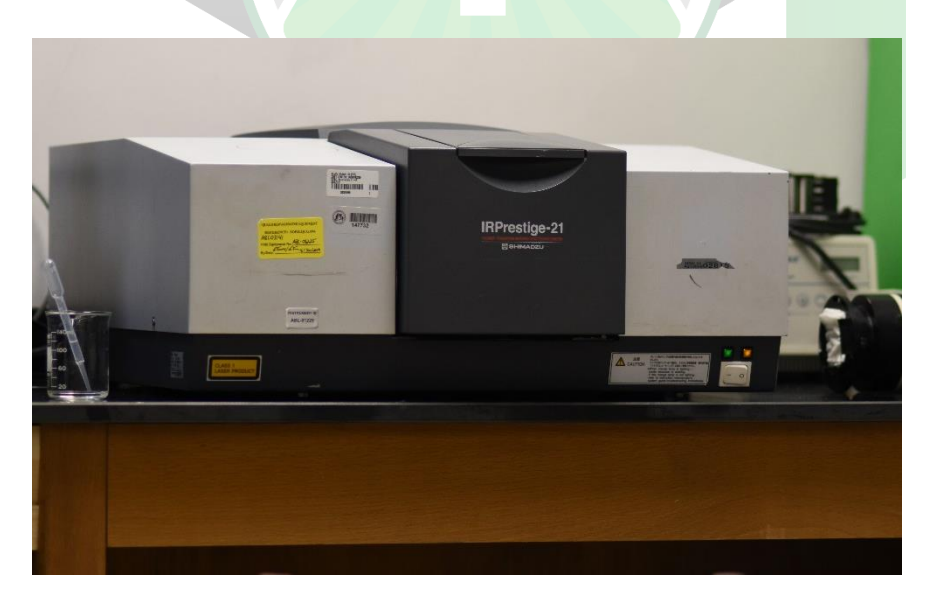

Created by: Jorge Plata, Edwin Caballero

Manager: Samuel Hernandez-Rivera

| SOP-01                        | Jorge Plata,<br>Edwin Caballero                                                           | University of Puerto<br>Rico at Mayagüez |
|-------------------------------|-------------------------------------------------------------------------------------------|------------------------------------------|
| Effectivity:<br>March/27/2023 | Acquiring Infrared<br>Spectra with<br>Shimadzu<br>IRPrestige-21 ATR-<br>FTIR Spectrometer | Revised by:                              |
| Revised:                      |                                                                                           | Approved by:                             |

This SOP uses the following:

- Instrument: Shimadzu IRPrestige-21 ATR-FTIR spectrometer
- Program: Shimadzu Lab Solutions

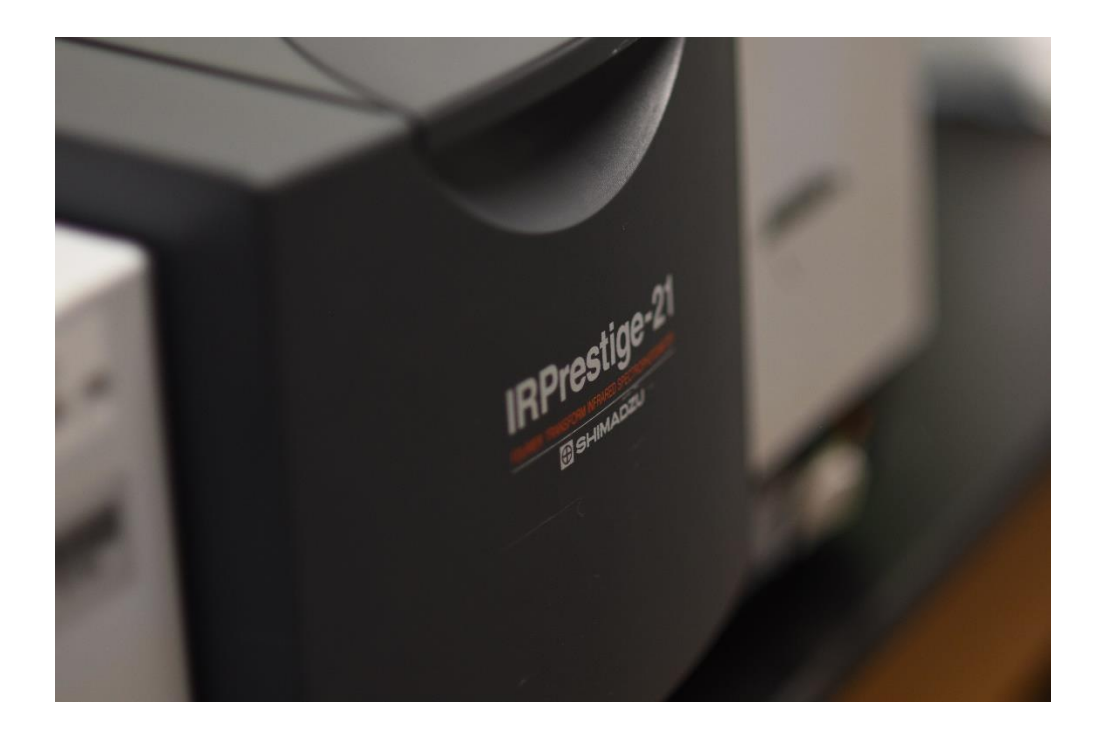

# TURNING ON SPECTROMETER

**1.** Turn on the spectrometer by pressing the ON/OFF button.

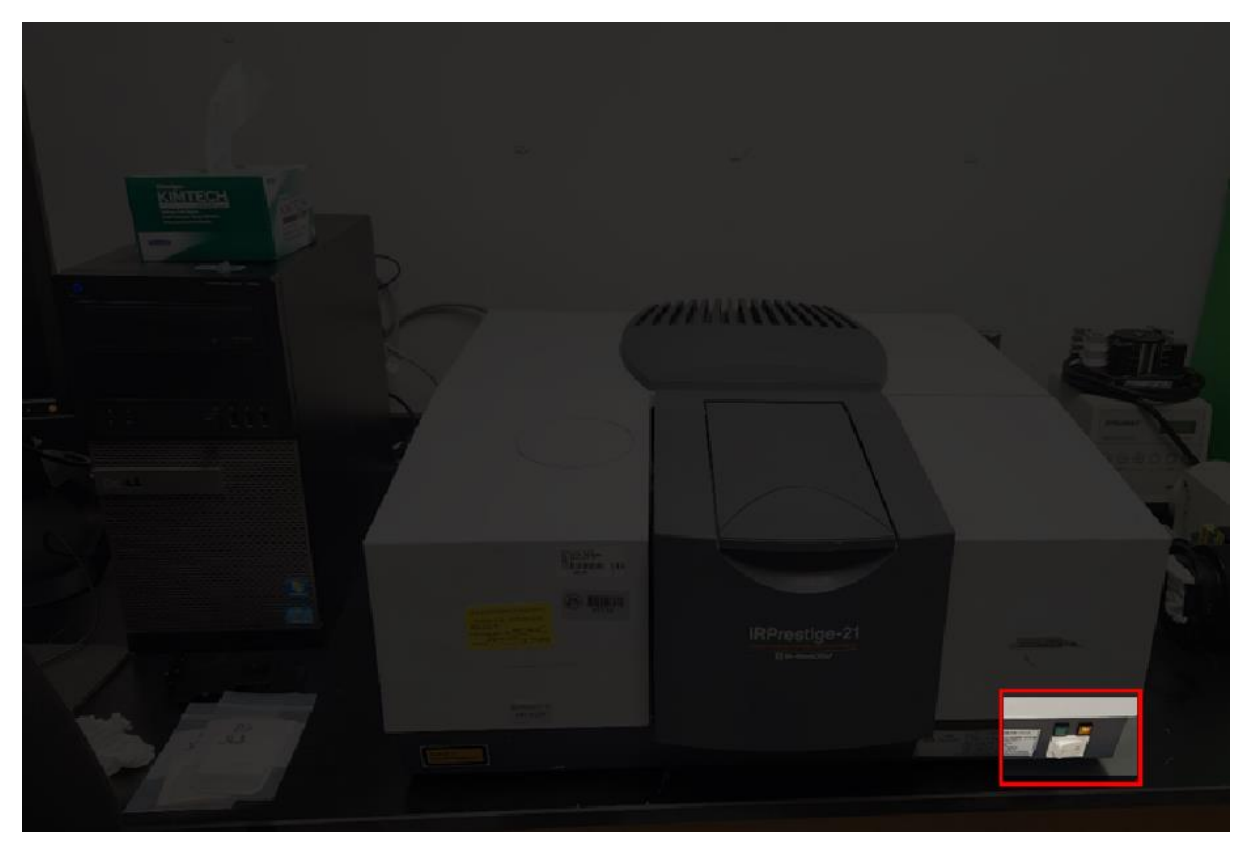

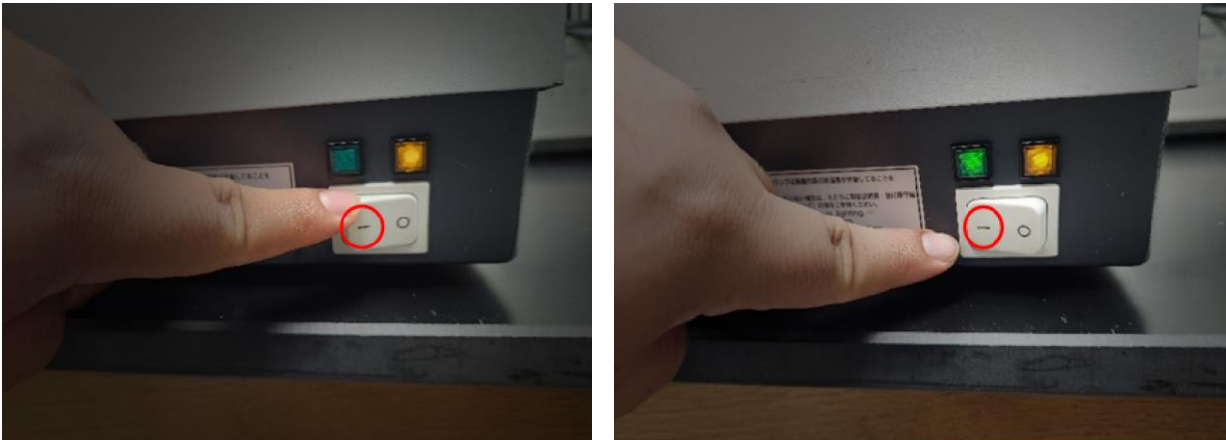

2. Turn on the desktop computer.

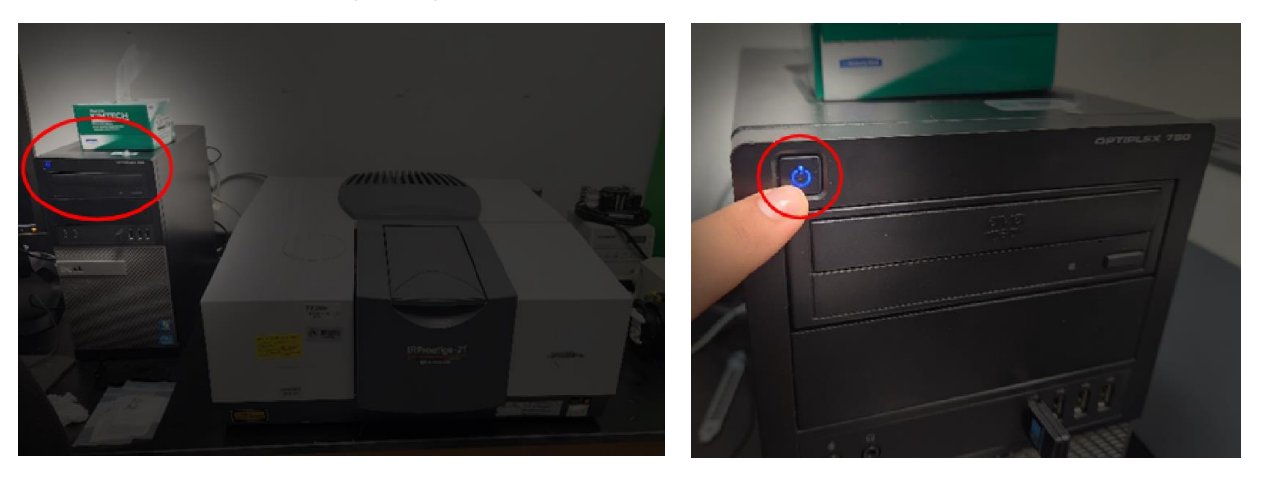

3. **Open** the ATR-FTIR spectrometer compartment.

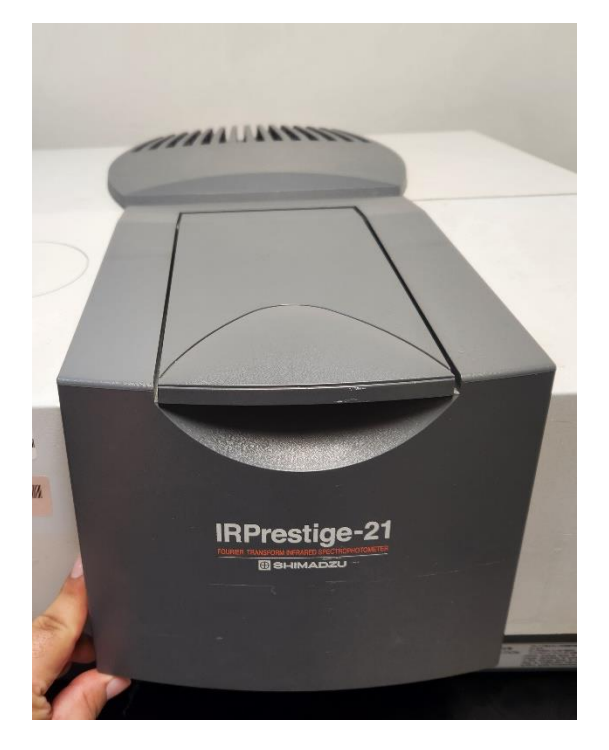

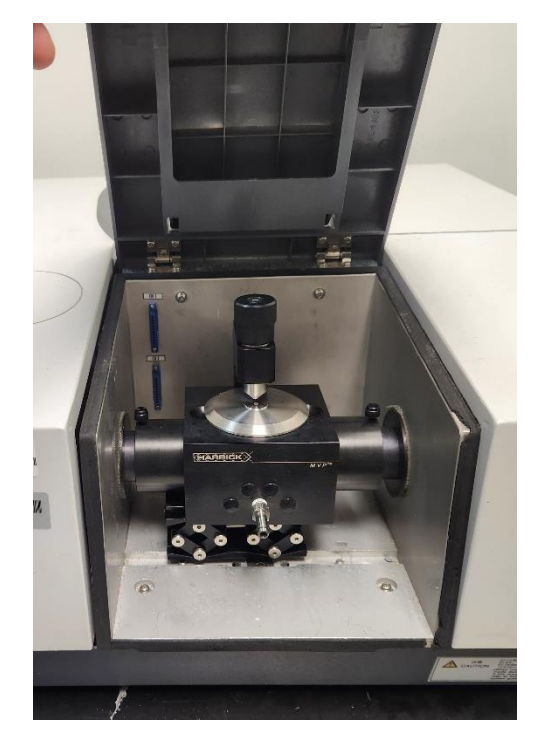

4. Move the ATR tip upwards by rotating the knob counterclockwise (CCW).

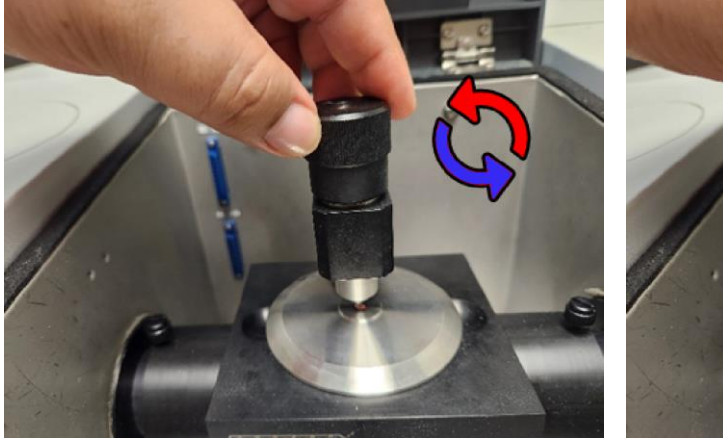

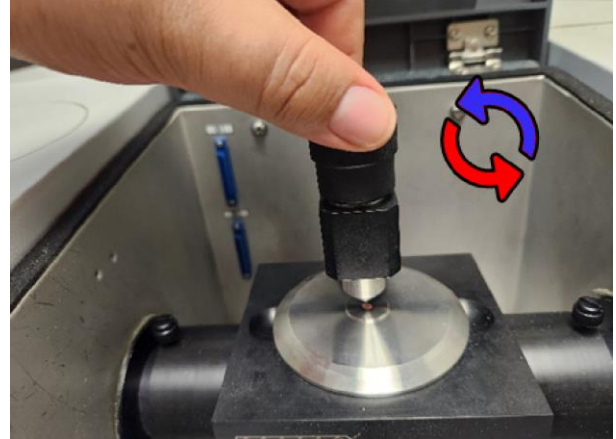

Or by moving the ATR upwards

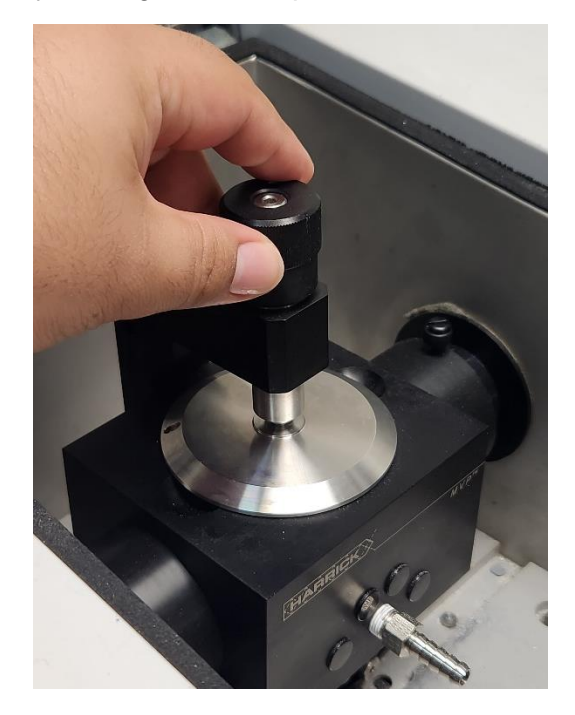

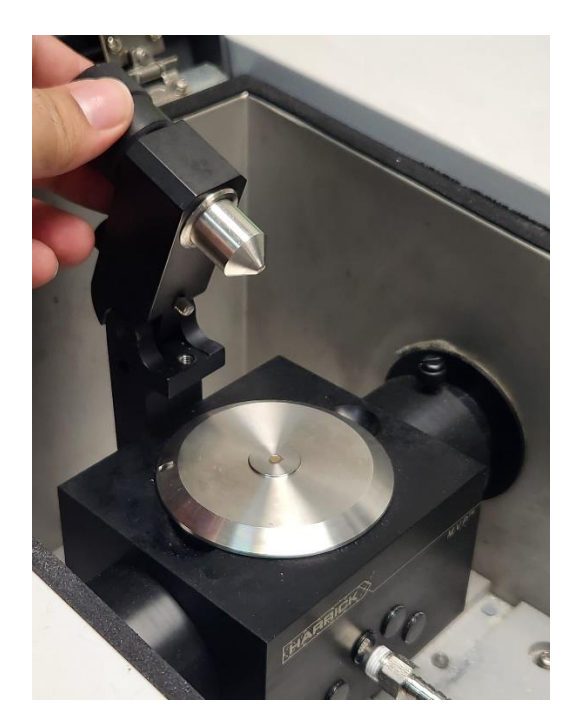

5. Clean ATR tip and plate with Kim Wipes and alcohol.

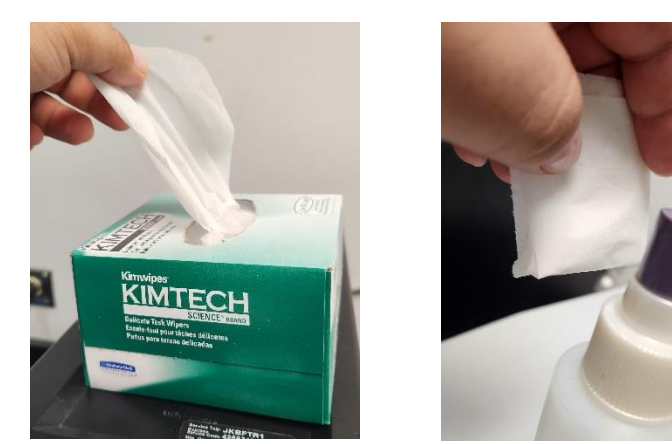

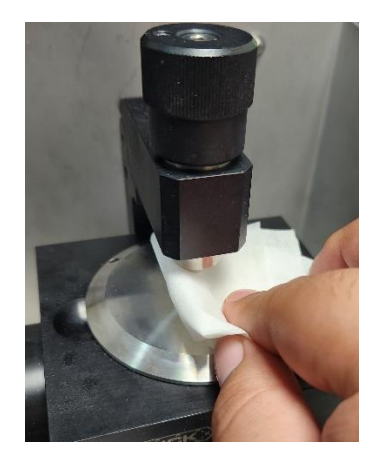

6. Close ATR compartment.

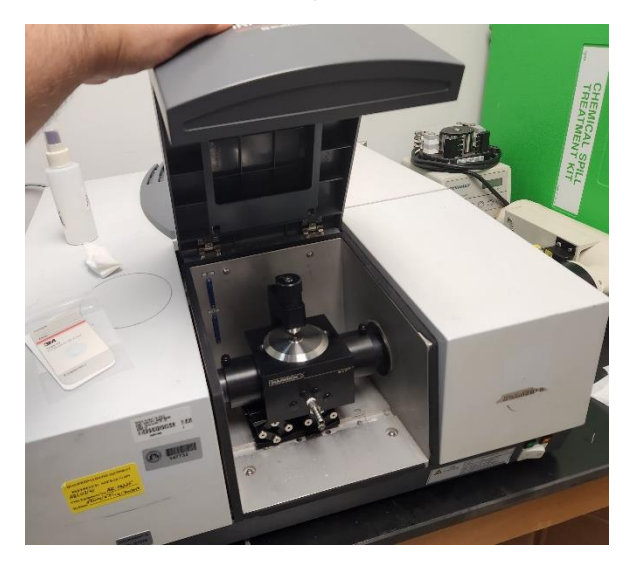

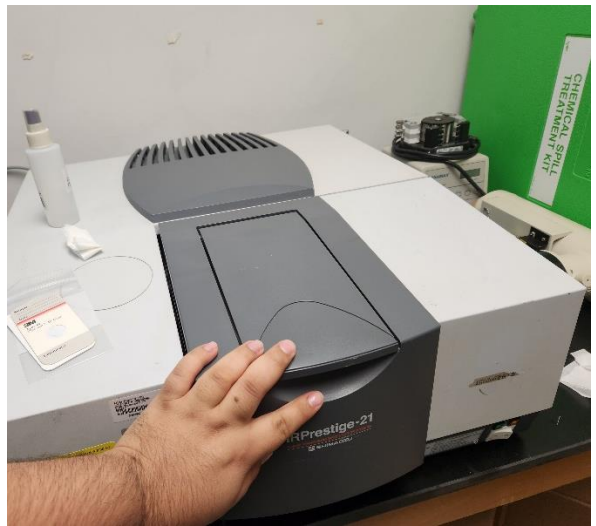

7. Open the Lab Solutions program.

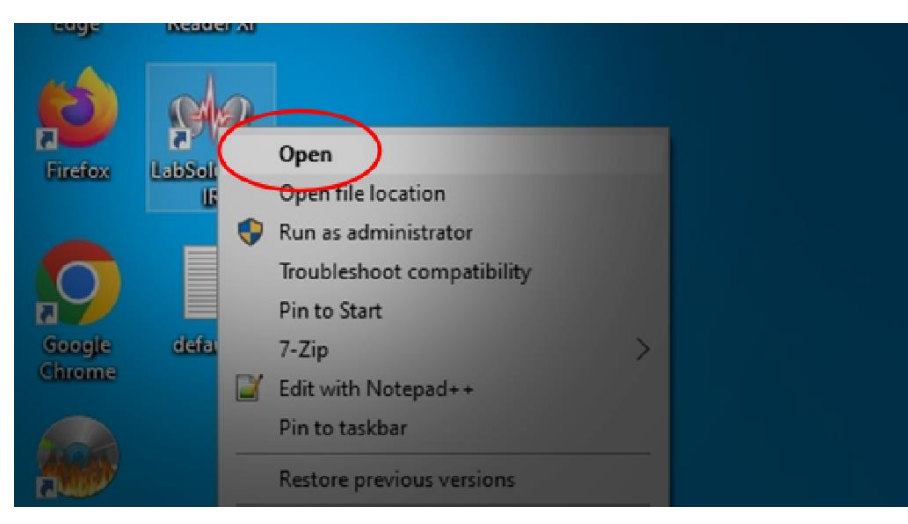

8. Cick "OK" only.

| Login                                          |
|------------------------------------------------|
|                                                |
| LabSolutions                                   |
| Viser ID: Admin V Password: Change Password >> |
| OK Cancel Help                                 |

9. Select the "Spectrum" option in the Measurement Program and Postrun tab.

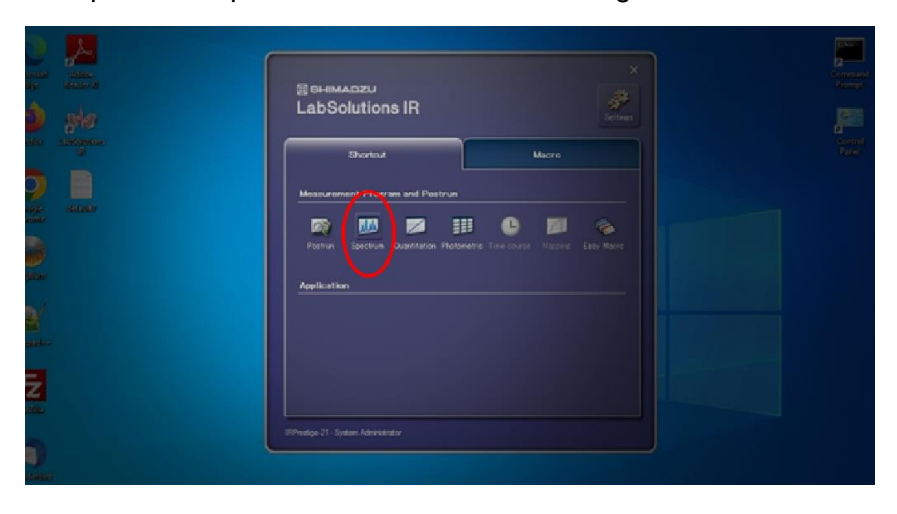

|                                         | ⊞s∺⊪маоz∪<br>LabSolutions IR                                                                             | ×<br>Germand<br>Sering |
|-----------------------------------------|----------------------------------------------------------------------------------------------------|------------------------|
|                                         | Shortcut Mocro<br>Measurement Program and Postrum                                                        | Control                |
| Google Calabity<br>Galance<br>Incidence |                                                                                                    |                        |
|                                         | LabSolutions IR Give                                                                                     |                        |
|                                         | Big annunkaad<br>Ø 2014 Shimadzu Corporation All rights reserved.<br>IRPresige 21 - System Administrator |                        |

This is the main interface of the program.

| Open Sove Print                                  | Neasurement                     | Wew Search                            | Edt Phireform               | Arthmetic V<br>ATR Correction V  | Add Macros 👻<br>Add Macros 👻                                      |
|--------------------------------------------------|---------------------------------|---------------------------------------|-----------------------------|----------------------------------|-------------------------------------------------------------------|
| dit Yew yraph (Dim Jool Window Help<br>          | Image: Scan         Image: Scan | Increase View background              | Save Parameters             | Dinstrument 🔻 🥝 Heip 🗹           | Switch to View after scanning.                                    |
|                                                  | ů.<br>Ne                        | Elename: C: Woers\adn<br>Comment: RDX | in (Documents)HE'RDXCCS.isp | d Auto increment<br>Sample name: | Option Sample [D: RD                                              |
|                                                  |                                 |                                       |                             |                                  |                                                                   |
|                                                  |                                 |                                       |                             |                                  |                                                                   |
|                                                  |                                 |                                       |                             |                                  | More Advar<br>Data Instru<br>Measurement Mgde<br>%Transmittance V |
|                                                  |                                 |                                       |                             |                                  | Agodization<br>Happ-Genzel ~<br>No. of Scans<br>40                |
|                                                  |                                 |                                       |                             |                                  | Resolution<br>4<br>Range (cm-1)<br>Min. 400<br>More 400           |
|                                                  |                                 |                                       |                             |                                  | - Br                                                              |
| IPM 3/27/2023 Log start waer: System Administrat |                                 |                                       |                             |                                  |                                                                   |
|                                                  |                                 |                                       |                             |                                  |                                                                   |

**10. Initialize** the instrument by going to Instrument > Initialize.

|  |        |  | 1         | efte 🗸                | Edt Printform          | Manpulation<br>Anthreetic AttR Correction | Easy Macros<br>Add Macros<br>Add Macros |
|--|--------|--|-----------|-----------------------|------------------------|-------------------------------------------|-----------------------------------------|
|  |        |  |           |                       |                        |                                           |                                         |
|  | og i e |  | Losd Pa   | rameters 0            | Save Parameters        | 1 Instrument V @ Help                     | Switch to yew after scanner             |
|  |        |  | View badg | round 🗹 M             | Ionitor gutoscale      | Initialize                                |                                         |
|  |        |  | Elename:  | C:\Users\admir<br>RDX | n Documents (HE IRDXCC | Diagnostics<br>QuickStart Accessories     | OptionSamp                              |
|  |        |  |           |                       |                        | - Sampler                                 | -                                       |
|  |        |  |           |                       |                        | Auto Adjust (Coarse)                      |                                         |
|  |        |  |           |                       |                        | Threshold Scan                            |                                         |
|  |        |  |           |                       |                        |                                           |                                         |
|  |        |  |           |                       |                        |                                           |                                         |
|  |        |  |           |                       |                        |                                           |                                         |

| 11. Click "Yes" on the following window that will pop | o up. |
|-------------------------------------------------------|-------|
|-------------------------------------------------------|-------|

| The structure (10 provide 11 - 1) street Advertiser and provide and the |                                          |                                                                                                    |                                          |  |
|-------------------------------------------------------------------------|------------------------------------------|----------------------------------------------------------------------------------------------------|------------------------------------------|--|
| Con Con No.                                                             |                                          |                                                                                                    |                                          |  |
| Die Las given Graph Dam Bool Yunders Help                               |                                          |                                                                                                    |                                          |  |
| <u></u>                                                                 |                                          |                                                                                                    | È Instanue ()<br>Privace () Bees Rathner |  |
|                                                                         |                                          |                                                                                                    |                                          |  |
|                                                                         | Previous Backgroun<br>€<br>₽9955924055 < | d Data X<br>nd bediground data from previews sessors<br>3/27/2023 2:49:59 PMS   AnHopp Genzel ( R+4   4000-007 |                                          |  |
|                                                                         | Ye                                       | Remove the marked data ?                                                                                       |                                          |  |

Instrument will start setting aperture.

| Setting aperture |              | ×   |
|------------------|--------------|-----|
| Setting aperture | ow. Please w | ait |

**12. Click** "OK" on the IR window pop-up.

| 🕼 Spectrum (IRPrestige-21 - System Administrator) - [I | Measurement)                |                                                                                            |         |
|--------------------------------------------------------|-----------------------------|--------------------------------------------------------------------------------------------|---------|
| Open Save Print                                        | Measurement.                | Search Edt Printform                                                                       |         |
| Eile Edit View Graph 3Dim Jool Window Help             |                             |                                                                                            |         |
|                                                        | BKS Scan Sample Scan Manter | Load Parameters                                                                            |         |
|                                                        | Ŭ<br>Reg                    | View bacgground Monitor gutoscale  Elename: C: Users admin Documents ViE RDX  Comment: RDX | CS.ispd |
|                                                        |                             |                                                                                            |         |
|                                                        |                             |                                                                                            |         |
|                                                        |                             |                                                                                            |         |
|                                                        | IR Power Sp                 | ectrum Check is failed. Perform (Auto Adjust                                               | ×       |
|                                                        | Correct sc                  | after confirmed that IR beam is not disturbed and<br>an parameters are set.                |         |
|                                                        |                             | ОК                                                                                         |         |
|                                                        |                             |                                                                                            |         |

**13. Click** Auto Adjust (Coarse) by going to Instrument > Auto Adjust (Coarse).

| Spectrum (IRPrestige-21 - System Adv | ministrator) - [Measuremen |            |                              |                    |                                             |                                                                                                    |
|--------------------------------------|----------------------------|------------|------------------------------|--------------------|---------------------------------------------|----------------------------------------------------------------------------------------------------|
| Dpen Save                            |                            |            | c <b>h</b><br>Seach          | • Edt Print        | Mampua<br>Arthmetic<br>ATR Correct          | ion T Ad                                                                                                    |
| File Edit Yiew Graph 20im Jool       | <u>M</u> indow <u>Holp</u> |            |                              |                    |                                             |                                                                                                    |
|                                      |                            | Norder     | Load Parameters              | Save Param         | sters                                       | By Help                                                                                                    |
|                                      |                            | Ele<br>Cor | name: C:\Users<br>Imgnt: RDX | ødmin\Øocuments\H6 | WDWCCS Diagnostics<br>QuickStart Act        | Cessories                                                                                                    |
|                                      |                            |            |                              |                    | Sampler<br>Auto Adjust (F<br>Auto Adjust (C | ine)                                                                                                    |
|                                      |                            |            |                              |                    | Threshold Sca                               | n                                                                                                    |
|                                      |                            |            |                              |                    |                                             |                                                                                                    |
|                                      |                            |            |                              |                    |                                             |                                                                                                    |
|                                      |                            |            |                              |                    |                                             |                                                                                                    |
|                                      |                            |            |                              |                    |                                             | and the second second s |

Instrument will start performing Auto Adjust

**14.** Browse where the files will be stored by clicking the "..." box at the right the "Filename:" text box. Alternatively, you can write the path for the files.

C:\Users\admin\Documents\Your folder\name-of-spectrum.ispd.

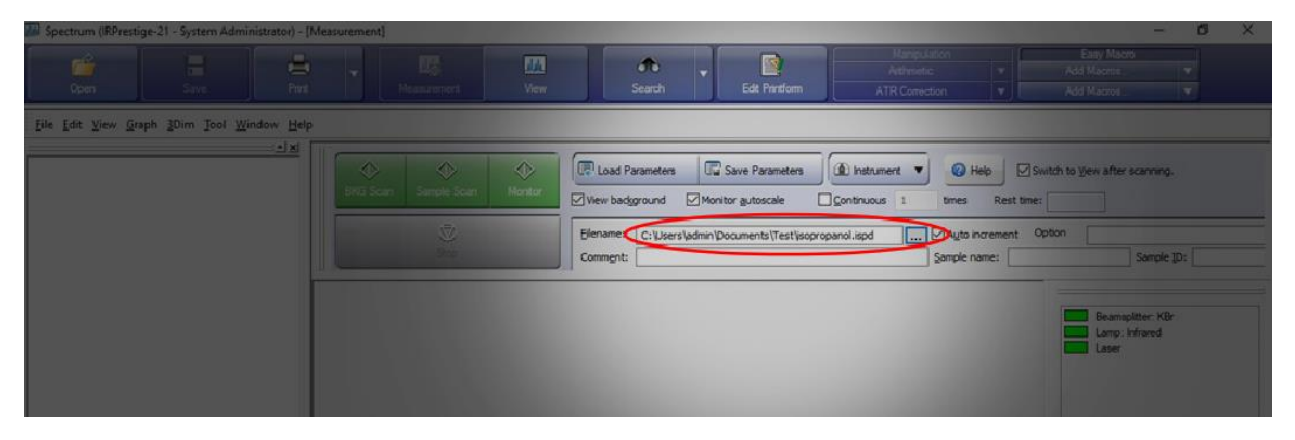

**15.** Write sample name, ID, and comments on the sample in the text boxes below the "Filename:" text box.

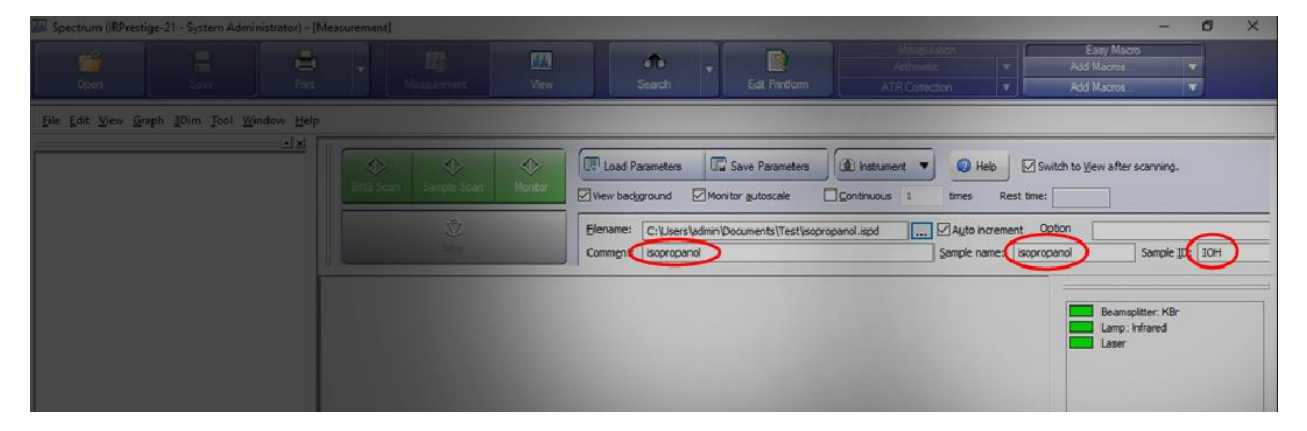

**16.** Click on the "BKG Scan" button to acquire background sample.

The background sample counts as the blank.

- If you do not want to see the spectral information of a solvent in your sample, place the solvent in the ATR and acquire the background sample.
- If you only have a pure sample, do not place any sample on the ATR and acquire the background sample.

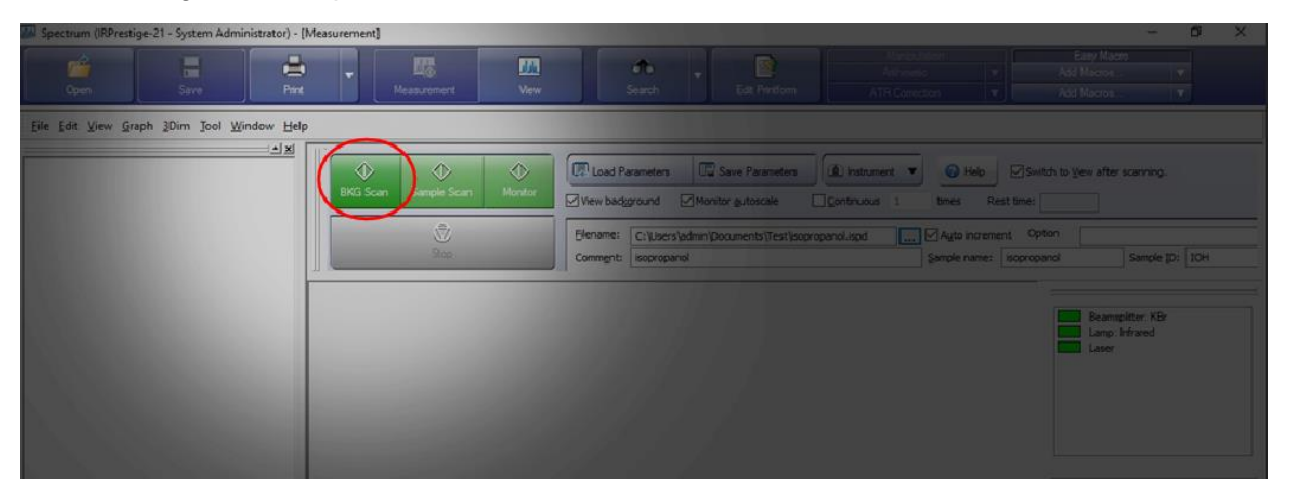

The interface will change from "Measurement" to "View" when the spectra is acquired.

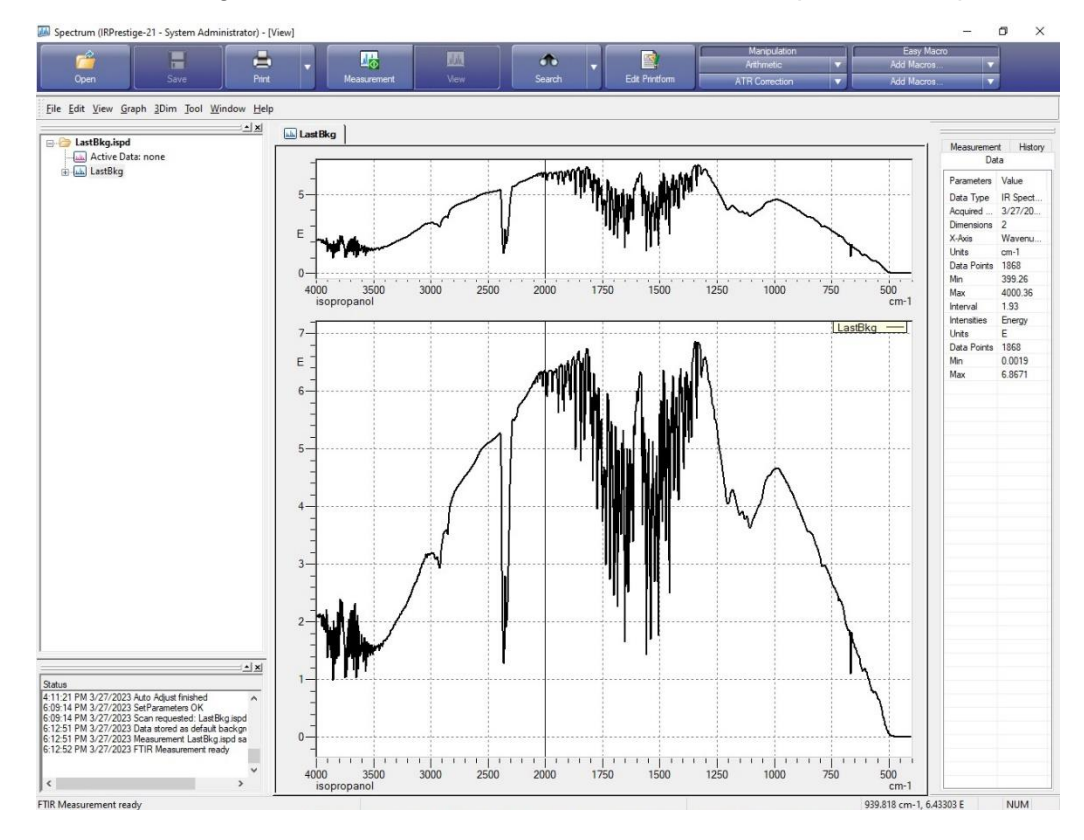

#### **ACQUIRING SPECTRA**

**1.** Clean ATR plate and tip.

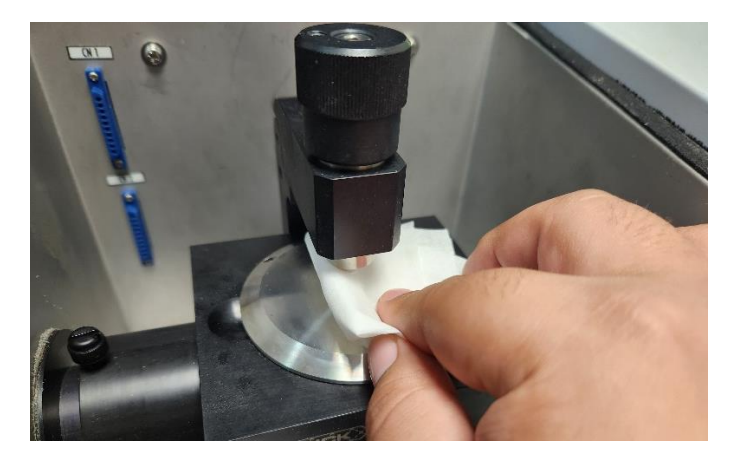

2. Place sample in ATR plate and adjust tip.

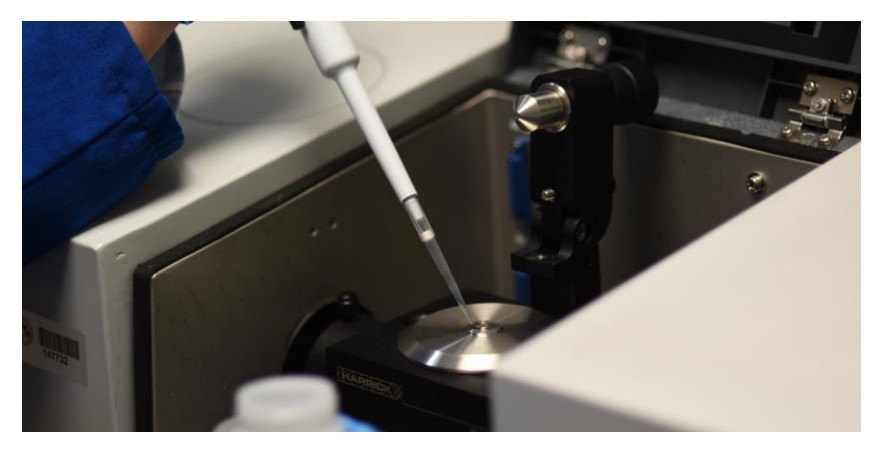

**3. Select** "Sample Scan" to acquire spectrum of the sample in the ATR plate.

Set the desired number of scans in the "No. of Scans" box on the data tab.

Set the resolution in the "Resolution" box on the data tab.

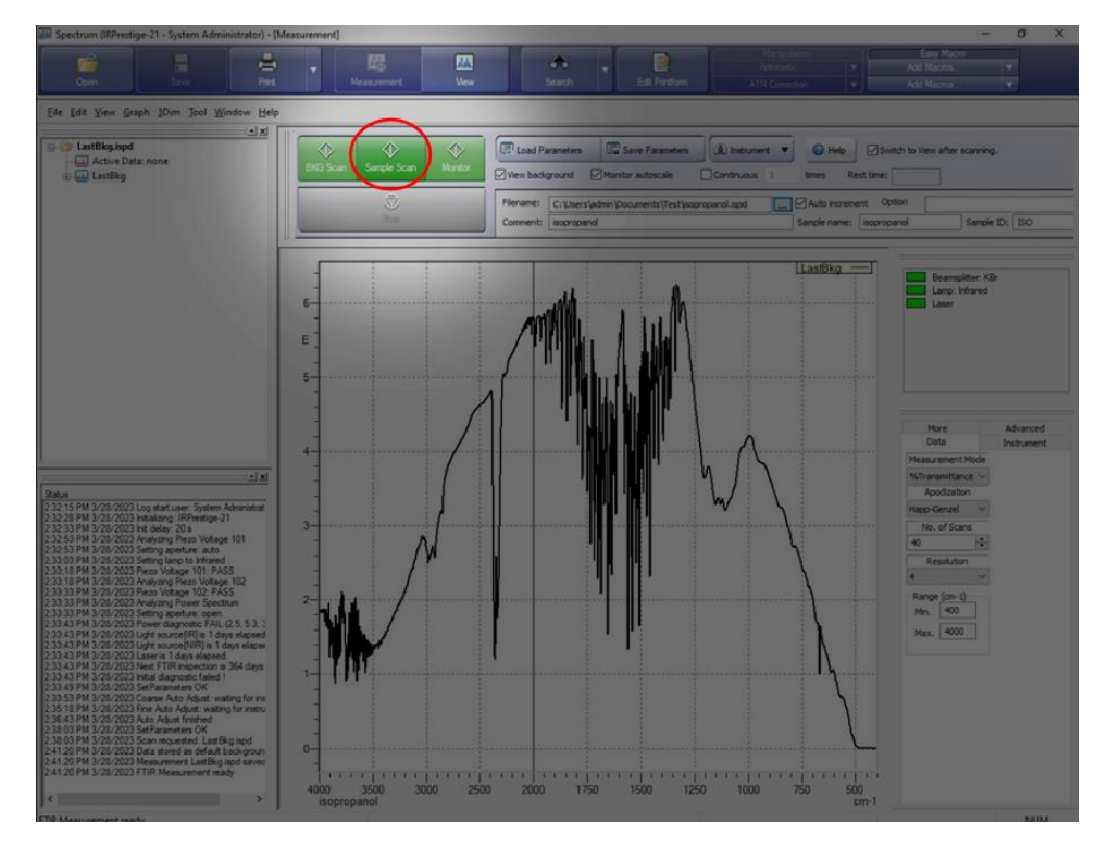

The resulting spectrum

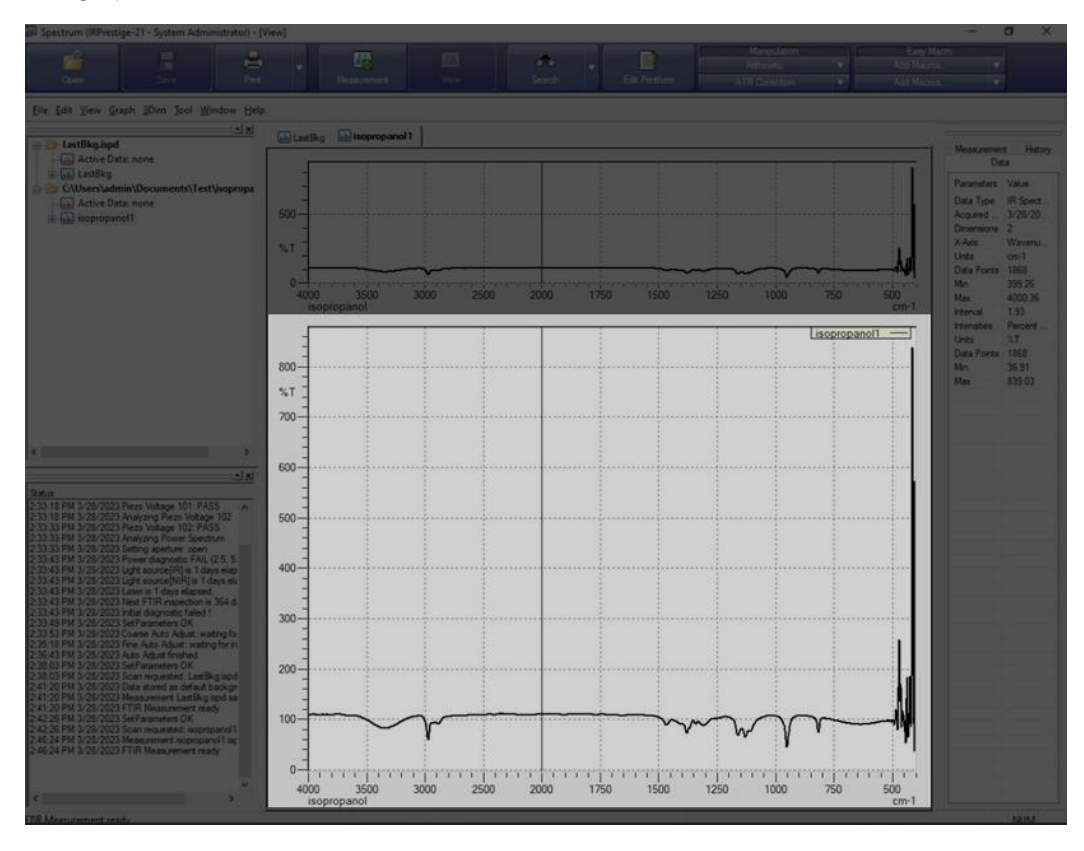

**4. Zoom in** on the spectrum by left clicking on one side and dragging a box around the spectrum, then clicking left click again.

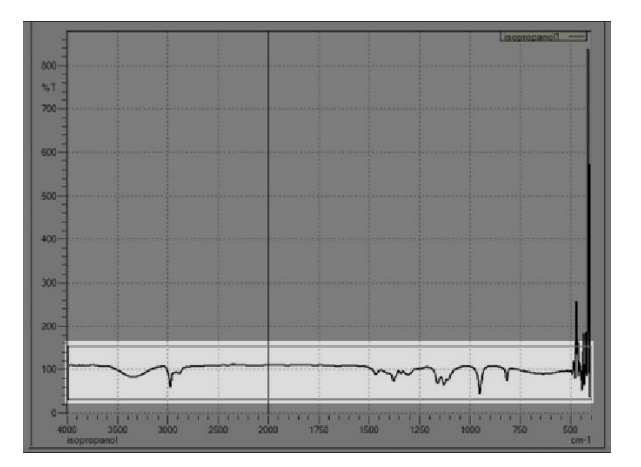

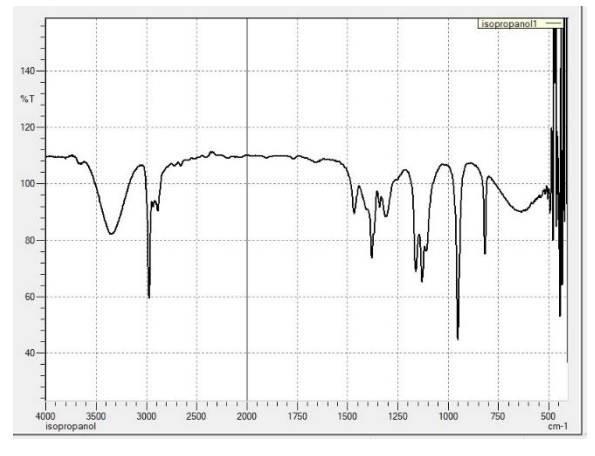

5. **Export** spectrum by going to File > Export...

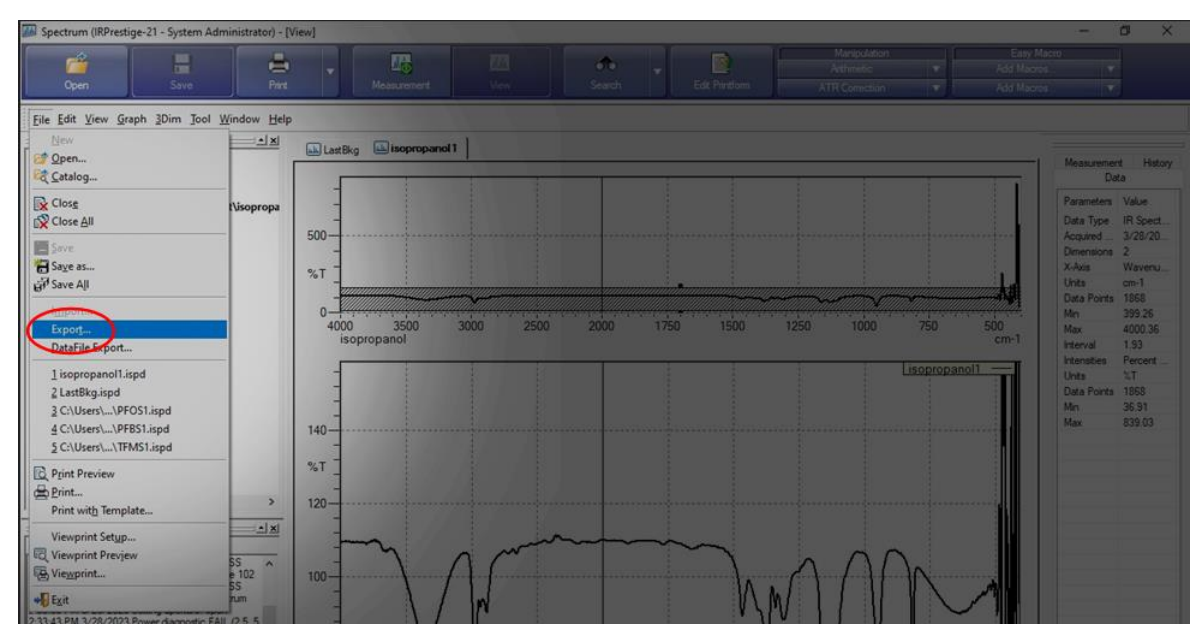

6. Save the spectrum in ".txt" format.

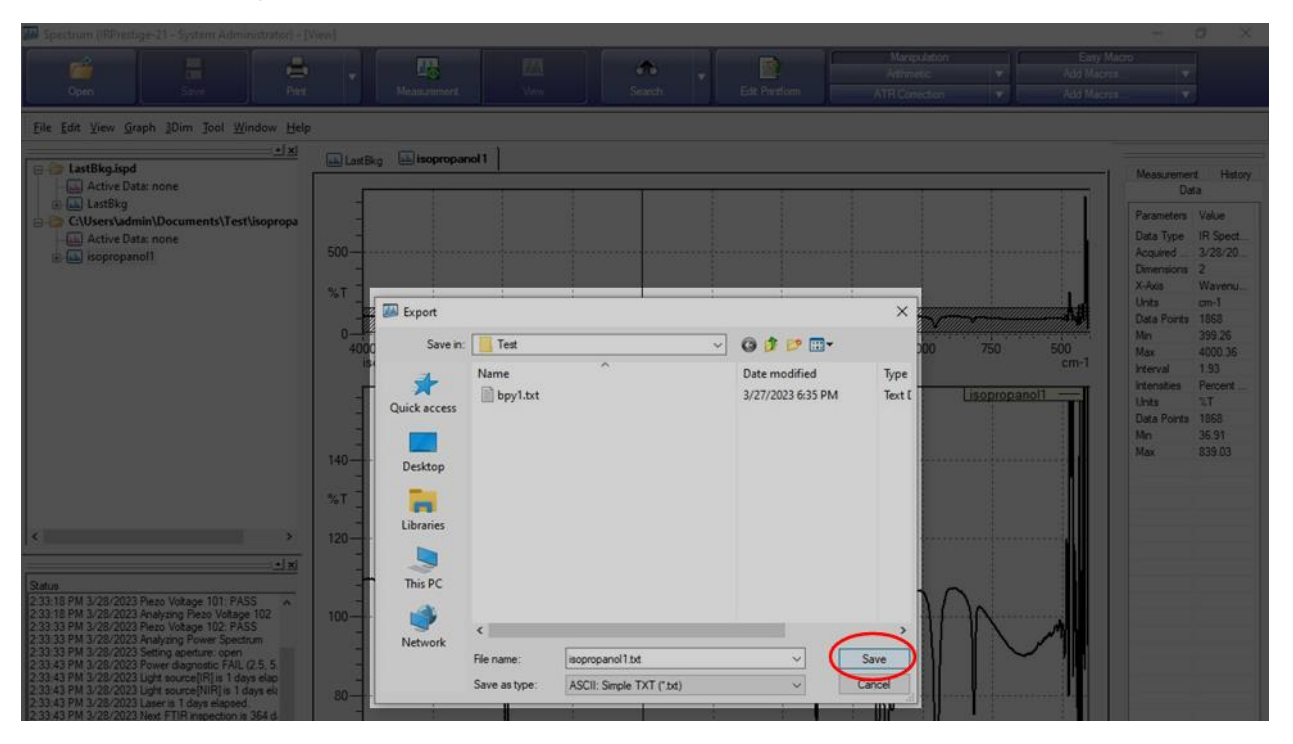

## TURNING OFF SPECTROMETER

**1. Verify** ATR plate and tip are clean.

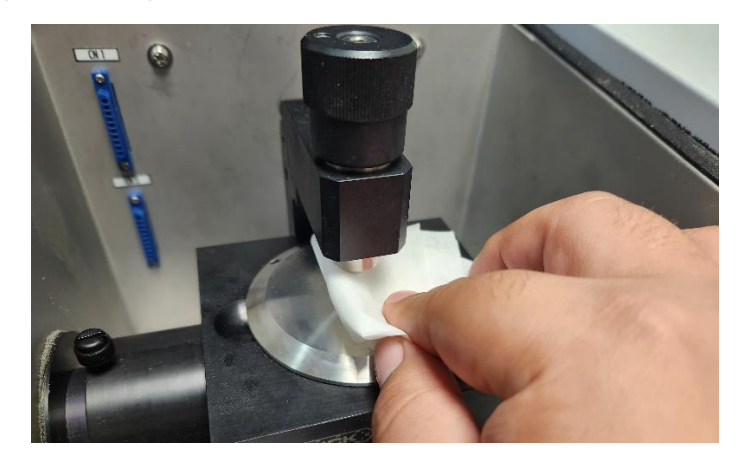

2. Turn off the spectrometer by pressing the ON/OFF button.

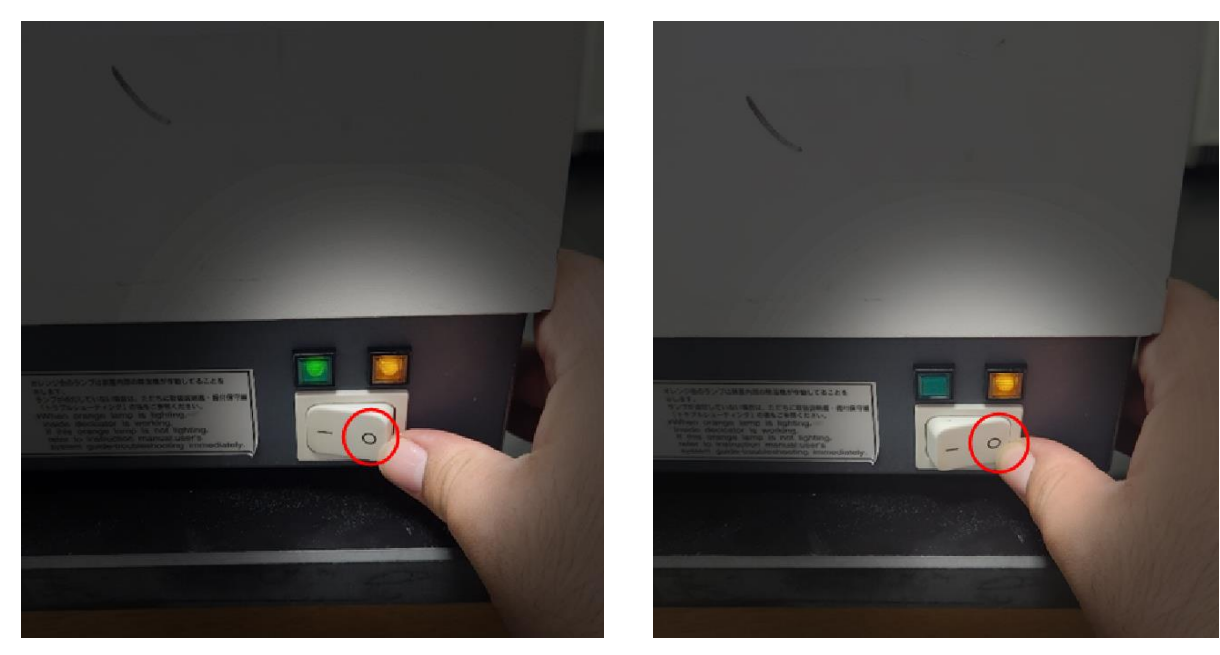

### TROUBLESHOOT

Advisor Signature

Co-Advisor Signature